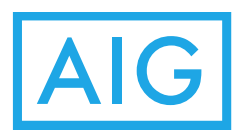

## e-Renewal User Guide

| Thank you for<br>the policy type<br>Start eRe<br>Insurance Type<br>Please enter you<br>code to proceed<br>upper right com<br>the 8-digit in the<br>Policy No.<br>Input Police<br>* Example<br>Policy No.: AH<br>Please enter you<br>Surname (Lowe<br>Input Surna<br>46/F, One Island Ea<br>Copyrig | Lisurance Hong Kong Limited<br>st, 18 Westlands Road, Island East<br>of the 2 Other of Jone 2014 AlG All rights reserved<br>the server of your renewal notice, pl<br>policy number and the ide<br>Policy number and the ide<br>Policy number and the ide<br>Policy number and the ide<br>Policy number and the ide<br>Policy number and the ide<br>Policy number and the ide<br>Policy number and the ide<br>Policy number and the ide<br>Policy number and the ide<br>Policy number and the ide<br>Policy number and the ide<br>Policy number and the ide<br>Proceed<br>Insurance Hong Kong Limited<br>st, 18 Westlands Road, Island East<br>ph © 2014 AlG All rights reserved<br>Terms of Use   Privacy | ish 中文<br>ase select<br>to renew.<br>entification<br>d on the<br>ease enter<br>ow. | <ul> <li>Login <ol> <li>Choose an insurance type. For example, "Motor" of motor insurance, or "Others" for insurance other the motor insurance.</li> <li>Enter the policy number to be renewed.</li> <li>Enter the identification code. Vehicle registrati number would be the identification code for Moto insurance, while your surname would be the one of Other insurance.</li> <li>Click "Proceed".</li> </ol></li></ul> |
|----------------------------------------------------------------------------------------------------|----------------------------------------------------------------------------------------------------|------------------------------------------------------------------------------------|----------------------------------------------------------------------------------------------------|
| 46/F, One Island Ea<br>Copyrig                                                                                                    | st, 18 Westlands Road, Island Eas<br> ht © 2014 AIG All rights reserved<br>Terms of Use   Privacy                                                                                                    | st, Hong Kong<br>I.                                                                |                                                                                                    |

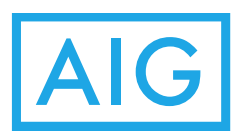

2)

|                                                                                                    | AIG                                                                                                    | P  | olicy Information                                       |
|----------------------------------------------------------------------------------------------------|----------------------------------------------------------------------------------------------------|----|---------------------------------------------------------|
|                                                                                                    |                                                                                                    |    | Enter your email address to receive policy documents.   |
|                                                                                                    |                                                                                                    | 2) | lick here if you would like to receive hard copy of ful |
| Policy Detai                                                                                                    | s                                                                                                    |    | set of policy document.                                 |
| olicy No                                                                                                    | 0012345678                                                                                                    | 3) | Read and confirm the declaration.                       |
| olicyholder                                                                                                    | Chan Tai Man                                                                                                    | 4) | Click Pay to proceed.                                   |
| icyholder's Email                                                                                                    | Policyholder's Email                                                                                                    |    |                                                         |
|                                                                                                    |                                                                                                    |    |                                                         |
| duct                                                                                                    | Home Product - Premium Home                                                                                                    |    |                                                         |
| pirv Date                                                                                                    | Jun 27, 2015                                                                                                    |    |                                                         |
| al Premium                                                                                                    | HK\$950.00                                                                                                    |    |                                                         |
| Please tick here t<br>policy document                                                                                                    | to receive bard copy of full set of                                                                                                    |    |                                                         |
| ) Total Amou                                                                                                    | nt                                                                                                    | ň. |                                                         |
| mium                                                                                                    | HK\$950.00                                                                                                    |    |                                                         |
| Declaration                                                                                                    |                                                                                                    |    |                                                         |
| nfirm that I have rece<br>rein are correct. I und<br>wm in the renewal not<br>im is incurred from the<br>e of the policy; 2) I can<br>set of policy docume<br>ail address shall be us<br>contact me about this<br>y be transferred to thi<br>sess to or correct such<br>en in the policy). | ived the renewal notice and the details<br>erstand that 1) the renewal premium<br>ice is offered subject to the basis that no<br>e date of the renewal notice to the expiry<br>n choose to receive a hard copy of the<br>nts by ticking the above box; and 3) my<br>sed by AIG Insurance Hong Kong Limited<br>renewal instruction and that such data<br>rd parties involved and I may request<br>n data (by means of the contact details |    |                                                         |
| onfirm and Agree                                                                                                    | . 3                                                                                                    |    |                                                         |
|                                                                                                    | Pay                                                                                                    | 4  |                                                         |
|                                                                                                    | Close                                                                                                    |    |                                                         |
|                                                                                                    |                                                                                                    |    |                                                         |
| 3555 0319                                                                                                    |                                                                                                    |    |                                                         |
|                                                                                                    |                                                                                                    |    |                                                         |
| AIG Insur                                                                                                    | ance Hong Kong Limited                                                                                                    |    |                                                         |
| AIG Insur<br>۶/F, One Island East, 18                                                                                                    | ance Hong Kong Limited<br>Westlands Road, Island East, Hong Kong                                                                                                    |    |                                                         |

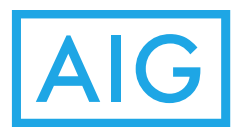

| 3) | <image/> <image/> <image/> <image/> <section-header><section-header><section-header><section-header><section-header><section-header><section-header><section-header><section-header><section-header><section-header><section-header><section-header><section-header><section-header></section-header></section-header></section-header></section-header></section-header></section-header></section-header></section-header></section-header></section-header></section-header></section-header></section-header></section-header></section-header> | Payment         1) Choose your credit card (VISA or Master Card).                                                                                                    |
|----|----------------------------------------------------------------------------------------------------|----------------------------------------------------------------------------------------------------|
| 4) | <image/> <image/> <image/>                                                                                                    | <ol> <li>Payment         <ol> <li>Enter the credit card number printed on the credit card.<br/>For example, if the number on the card is shown as<br/>1234 5678 1234 5678, please enter 1234567812345678.</li> <li>Select the credit card expiry date in the form of<br/>Month / Year.</li> <li>Input the name printed on the credit card.</li> <li>Enter the card verification number, which is printed on<br/>the back of the credit card next to your signature. See<br/>the screen sample next to the input field.</li> <li>Click "Submit" once completed.</li> </ol> </li> </ol> |

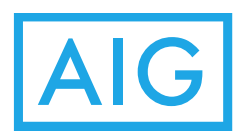

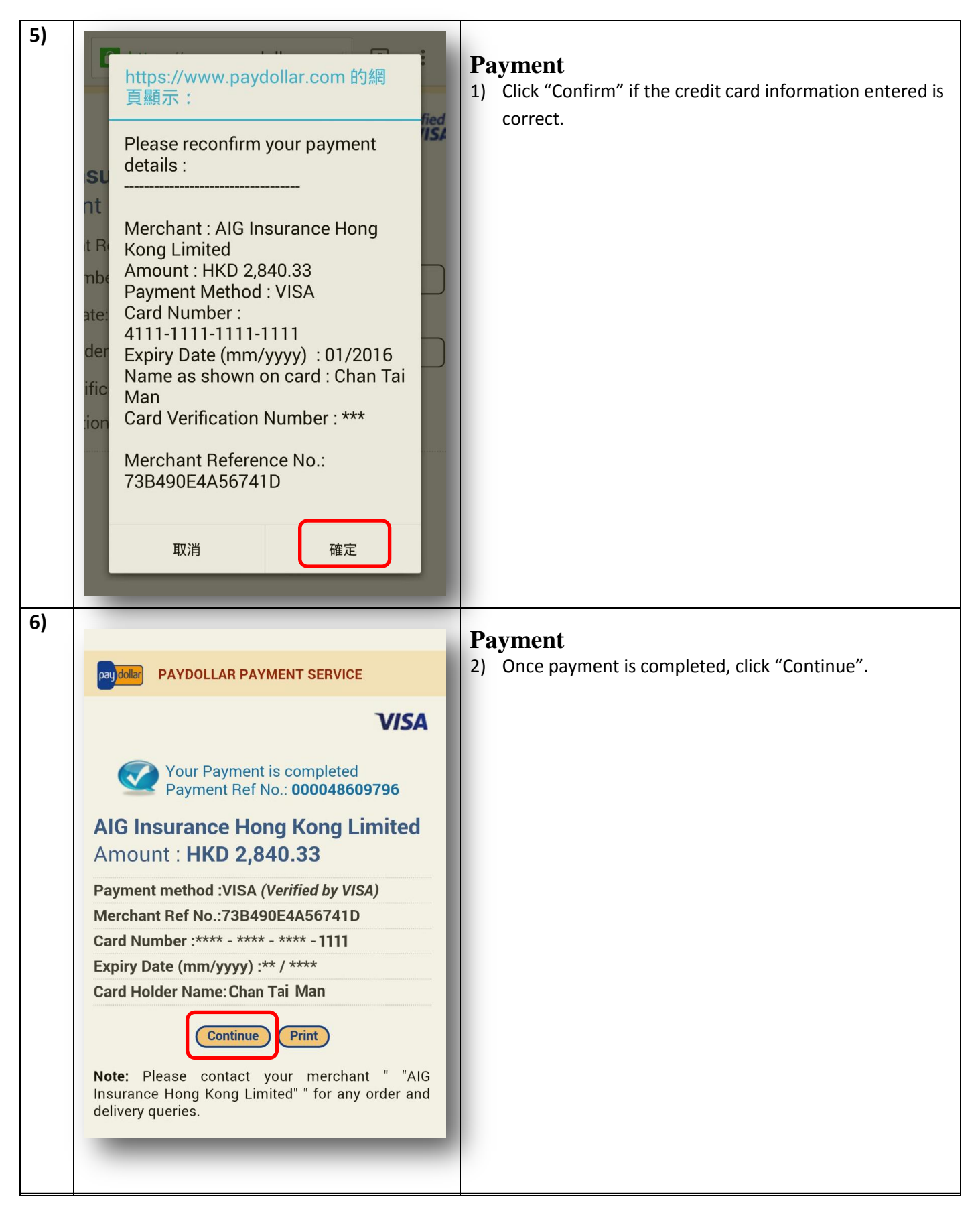

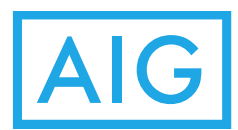

| 7) | Payment successful   The policy document (policy number: 0112345678) will be sent to the policyholder's email Close this window Close this window Sector 2017 (Mon-Fri, 9am-6pm) Sc.hk@aig.com | Payment 1) The policy document will be sent to your email address within a few minutes. |
|----|----------------------------------------------------------------------------------------------------|-----------------------------------------------------------------------------------------|
|----|----------------------------------------------------------------------------------------------------|-----------------------------------------------------------------------------------------|

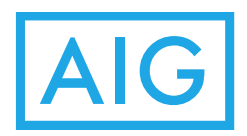

If you wish to revise the Sum Insured in Comprehensive Motor Insurance, Sum Insured in Building Coverage of Home Insurance or Helper information in Helper Insurance, please refer to the following guide.

Revise Sum Insured in Comprehensive Motor Insurance or Sum Insured in Building Coverage of Home Insurance.

| 1) | AIG                                                                                                    | Rev |  |  |  |
|----|----------------------------------------------------------------------------------------------------|-----|--|--|--|
|    |                                                                                                    | Mot |  |  |  |
|    | Policy Details                                                                                                    |     |  |  |  |
|    | Policy No. 0112345678<br>Policyholder Chan Tai Man<br>Policyholder's Email                                                                                                    |     |  |  |  |
|    | ProductPrivate Car (Comprehensive)Registration NoFH1234Effective DateJul 24, 2014Expiry DateJul 23, 2015Renewal PremiumHK\$2,512.17 (with MIB)MIBHK\$73.17                                                                                                    |     |  |  |  |
|    | Please tick here to receive hard copy of full set of policy document                                                                                                    |     |  |  |  |
|    | Total Amount                                                                                                    |     |  |  |  |
|    | Premium HK\$2,512.17                                                                                                    |     |  |  |  |
|    | Change Sum Insured (HK\$49,000)                                                                                                    |     |  |  |  |
|    | Declaration                                                                                                    |     |  |  |  |
|    | I confirm that I am the policyholder of the above policy and I have<br>received and reviewed the renewal notice of the above policy<br>from AIG Insurance Hong Kong Limited ("AIG"). All the<br>information stated therein is correct and accurate. I understand<br>that 1) the renewal terms and the premium shown above and in<br>the renewal notice may be altered if a claim should arise during<br>the interim period while this renewal request being sent prior to<br>the expiration of the policy; 2) I can choose to receive a hard copy<br>of the full set of policy documents by ticking the above box; and<br>3) my e-mail address (provided above) shall be used by AIG to<br>process this renewal instruction and administer the policy and<br>that such data may be transferred to third parties involved and I<br>may request access to or correct such data (by means of the<br>contact details given in the policy). |     |  |  |  |
|    | Confirm and Agree                                                                                                    |     |  |  |  |
|    | Pay                                                                                                    |     |  |  |  |
|    | Close                                                                                                    |     |  |  |  |
|    |                                                                                                    |     |  |  |  |
|    | <b>%</b> 3555 0319                                                                                                    |     |  |  |  |

## **Revision of Sum Insured in Comprehensive Motor Insurance**

1) Select "Change Sum Insured". The amount highlighted is the sum insured on the renewal notice.

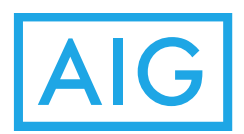

| 2) | Image: Constraint of the constraint of the constraint o | <ul> <li>Revise policy information</li> <li>1) Input new sum insured.</li> <li>2) Click "Confirm Changes".</li> </ul>                                                                                                    |  |
|----|----------------------------------------------------------------------------------------------------|----------------------------------------------------------------------------------------------------|--|
| 3) | <image/> <section-header><section-header></section-header></section-header>                                                                                                    | <ul> <li><b>Revise policy information</b></li> <li>3) A pop up notification box will be displayed if the entered sum insured exceeds the range set by the system. The range is from 90% of the original sum insured to the sum insured in the last policy year.</li> <li>4) Press anywhere on the screen to close the message and enter the sum insured again.</li> </ul> |  |

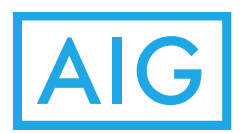

| 5) | Image: Contract of the series of the series of the ser              | <ul> <li>Revise policy information</li> <li>5) A confirmation message will be displayed if the new sum insured is within the pre-defined range.</li> <li>6) After confirmation, the system will process your request.</li> </ul>                   |  |
|----|----------------------------------------------------------------------------------------------------|----------------------------------------------------------------------------------------------------|--|
|    | <ul> <li>✓ accontract the product of the product of the product o</li></ul> | <ul> <li>Revise policy information</li> <li>1) The revised renewal notice with the new sum insured will be sent to your email address within a few minutes.</li> <li>2) You may continue the renewal process after receiving the email.</li> </ul> |  |

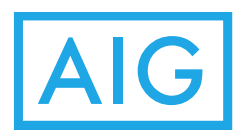

## Revise Helper information in Helper Insurance

|                                                                                                    | Revise helper information          |
|----------------------------------------------------------------------------------------------------|------------------------------------|
| AIG                                                                                                    | 1) Select "Change Helper Details". |
|                                                                                                    |                                    |
| Policy Details                                                                                                    |                                    |
| Policy No. 0012345678                                                                                                    |                                    |
| Policyholder Chan Tai Man                                                                                                    |                                    |
| Policyholder's Email                                                                                                    |                                    |
| Product Domestic Helper - Super Care                                                                                                    |                                    |
| Effective Date May 28, 2014                                                                                                    |                                    |
| Expiry Date May 27, 2016                                                                                                    |                                    |
| Renewal Premium HK\$1,297.99 (with LEVY)                                                                                                    |                                    |
|                                                                                                    |                                    |
| Optional Coverage                                                                                                    |                                    |
| Cancer & Heart Disease Cover up to                                                                                                    |                                    |
| HK\$100,000 (HK\$540.00)                                                                                                    |                                    |
|                                                                                                    |                                    |
| Please tick here to receive hard copy of full set of                                                                                                    |                                    |
| poincy document                                                                                                    |                                    |
| 📀 Total Amount                                                                                                    |                                    |
| Premium HK\$1,297.99                                                                                                    |                                    |
|                                                                                                    |                                    |
| Change Helper Details                                                                                                    |                                    |
|                                                                                                    |                                    |
|                                                                                                    |                                    |
| I confirm that I am the policyholder of the above policy and I have                                                                                                    |                                    |
| received and reviewed the renewal notice of the above policy<br>from AIG Insurance Hong Kong Limited ("AIG"). All the                                                                                                    |                                    |
| information stated therein is correct and accurate. I understand<br>that 1) the renewal terms and the premium shown above and in                                                                                                    |                                    |
| the renewal notice may be altered if a claim should arise during<br>the interim period while this renewal request being sent prior to                                                                                                    |                                    |
| of the full set of policy documents by ticking the above box; and                                                                                                    |                                    |
| 3) my e-mail address (provided above) shall be used by AIG to<br>process this renewal instruction and administer the policy and<br>that end data may be transformed to third action include ad the<br>state of the state of the state of the state of the state of the state of the<br>state of the state of the state of the state of the state of the state of the<br>state of the state of the state of the state of the state of the state of the<br>state of the state of the state of the state of the state of the state of the<br>state of the state of the state of the state of the state of the state of the<br>state of the state of the state of the state of the state of the state of the<br>state of the state of the state of the state of the state of the state of the<br>state of the state of the state of the state of the state of the state of the<br>state of the state of the state of the state of the state of the state of the<br>state of the state of the state of the state of the state of the state of the<br>state of the state of the state of the state of the state of the state of the state of the<br>state of the state of the state of the state of the state of the state of the state of the state of the state of the<br>state of the state of the state of |                                    |
| may request access to or correct such data (by means of the<br>contact data is given in the patient)                                                                                                    |                                    |
| contact details given in the policy).                                                                                                    |                                    |
| Confirm and Agree                                                                                                    |                                    |
|                                                                                                    |                                    |
| Pay                                                                                                    |                                    |
| Close                                                                                                    |                                    |
|                                                                                                    |                                    |
|                                                                                                    |                                    |
| • 3666 7033                                                                                                    |                                    |
|                                                                                                    |                                    |
| AIG Insurance Hong Kong Limited                                                                                                    |                                    |
| Copyright © 2014 AIG All rights reserved.                                                                                                    |                                    |
| -                                                                                                    |                                    |

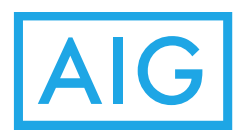

| 2) |                           |                   | D  | • • • • • •                                         |
|----|---------------------------|-------------------|----|-----------------------------------------------------|
| 2) |                           |                   | K  | evise helper information                            |
|    | A                         | G                 | 1) | Enter Name of helper.                               |
|    |                           |                   | 2) | Select gender of helper.                            |
|    |                           |                   | 3) | Enter helper's HKID.                                |
|    | Policy Information        | n Change          | 4) | Select helper birthday (DD/MM/YYYY).                |
|    |                           |                   | 5) | Click "Confirm Changes".                            |
|    |                           |                   |    |                                                     |
|    | Chan Yi Man               |                   |    |                                                     |
|    |                           |                   |    |                                                     |
|    |                           |                   |    |                                                     |
|    |                           |                   |    |                                                     |
|    |                           |                   |    |                                                     |
|    | T Cind                    |                   |    |                                                     |
|    | A1224562                  |                   |    |                                                     |
|    | A1234505                  |                   |    |                                                     |
|    | 01/01/1096                |                   |    |                                                     |
|    | 01/01/1986                |                   |    |                                                     |
|    |                           |                   |    |                                                     |
|    |                           |                   |    |                                                     |
|    | Confirm                   | Changes 5         |    |                                                     |
|    |                           |                   |    |                                                     |
|    | Pa                        | ok                |    |                                                     |
|    | Dd                        | CK                |    |                                                     |
|    |                           |                   |    |                                                     |
|    |                           |                   | R  | evise helper information                            |
| 2) |                           | C                 | 1) | Click "OK" to confirm the revisions.                |
| 3) |                           | 9                 | 2) | A revised renewal notice will be sent to your email |
|    |                           |                   |    | address. You may then proceed with the renewal via  |
|    |                           |                   |    | the hyperlink in the email.                         |
|    | Policy Information Change |                   |    |                                                     |
|    |                           |                   |    |                                                     |
|    |                           |                   |    |                                                     |
|    | The page at https         | ://<br>m.bk.covo: |    |                                                     |
|    | www-400t.alg.col          | n.nk says.        |    |                                                     |
|    | Do you confirm to         | o chango tha      |    |                                                     |
|    | details of Insured        | Person(s)?        |    |                                                     |
|    |                           | 1 (13011(3))      |    |                                                     |
|    | Cancel                    | ОК                |    |                                                     |
|    | Junicer                   |                   |    |                                                     |
|    |                           |                   |    |                                                     |
|    | 01/01/1986                |                   |    |                                                     |
|    |                           |                   |    |                                                     |
|    |                           |                   |    |                                                     |
|    | Confirm Changes           |                   |    |                                                     |
|    |                           |                   |    |                                                     |
|    | Deals                     |                   |    |                                                     |
|    | Dack                      |                   |    |                                                     |
|    |                           |                   |    |                                                     |
|    |                           |                   |    |                                                     |